## **YASKAWA Electric Corporation**

# Machine Controller MP900/MP2000 Series

## **MEMOBUS** Driver

| 지            | 원버전      | OS                         | V4.0 이상               | <b>XH</b>      |
|--------------|----------|----------------------------|-----------------------|----------------|
|              |          | XDesignerPlus              | 4.0.0.0 이상            | TOP            |
|              |          |                            |                       |                |
|              |          |                            |                       |                |
|              |          |                            |                       |                |
|              |          |                            |                       |                |
| CO           | τис      | ENTS                       |                       |                |
| 본사           | ŀ (주)M.  | 2I의 "Touch Opera           | ation Panel(M2I TOP)  | Series"를 사용해주시 |
| 는            | 고객님      | 께 감사드립니다.                  | 본 매뉴얼을 읽고 "           | TOP-외부장치"의 접속  |
| 방법           | 1 및 절    | 철차를 숙지해 주십                 | 시오.                   |                |
| 1            | 11.4     |                            |                       | 2 페이지          |
| 1.           | ~        | 그램 국성                      |                       |                |
|              | 접속<br>텍어 | 에 필요안 기기,<br>I 대해 석명하니다    | 각 기기의 절성, 케이          | 글, 구성 가능안 시스   |
|              | 본 김      | 절을 참조하여 적절                 | 철한 시스템을 선정하           | 십시오.           |
| 2            | тог      | 이 기조고 이                    | ᆸ자ᅱ서태                 | 3 페이지          |
|              |          | · 기증과 지·                   |                       |                |
|              | IOP      | 기우파 지는 영소                  | 늘 선택합니다.              |                |
| 3.           | 시스       | 스템 설정 예                    | 제                     | 4 페이지          |
| Π            | 본        | 기기와 해당 외부                  | 단말기의 통신 접속            | 을 위한 설정 예제를    |
|              | 설명       | ] 합니다.                     |                       |                |
|              | "1.      | 시스템 구성"에서                  | 선택한 시스템에 따리           | 바 예제를 선택 하십시   |
| $\checkmark$ | <u> </u> |                            |                       |                |
| 4.           | 통신       | 신 설정 항목                    |                       | 13 페이지         |
|              | TOP      | '통신 설정 하는 병                | 방법에 대해서 설명합           | 니다.            |
|              | 외부       | 느 장치의 설정이 비<br>느 자치이 가게 서저 | ㅏ뀔 경우 본 장을 참:<br>☆시시○ | 조 하여 TOP의 설정도  |
| $\checkmark$ |          | - 이시지 티게 크이                | 이 입시고:                |                |
| 5.           | 케이       | 이블 표                       |                       | 16 페이지         |
| Π            | 접속       | 에 필요한 케이블                  | 사양에 대해 설명합니           | 니다.            |
|              | "1.<br>  | 시스템 구성"에서                  | 선택한 시스템에 따리           | 바 적합한 케이블 사양   |
| V            | <u></u>  | 한백 아업시오.                   |                       |                |
| 6.           | 지원       | 원 어드레스                     |                       | 23 페이지         |
|              |          |                            |                       |                |

본 절을 참조하여 외부 장치와 통신 가능한 어드레스를 확인하 십시오.

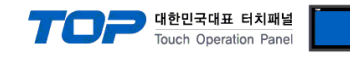

### 1. 시스템 구성

TOP와 "YASKAWA Electric Corp. - MP900/MP2000 Series MEMOBUS" 의 시스템 구성은 아래와 같습니다.

| 시리즈      | СРИ           | Link I/F                 | 통신 방식              | 시스템 설정             | 케이블                |
|----------|---------------|--------------------------|--------------------|--------------------|--------------------|
|          |               | PORT1, PORT2             | DC 222C            | <u>3.1 설정 예제 1</u> | <u>5.1 케이블 표 1</u> |
|          |               | on the CPU unit          | RS-232C            | <u>(4 페이지)</u>     | (16 페이지)           |
|          |               | CN1, CN2                 | DC 222C            | <u>3.1 설정 예제 1</u> | 5.2 케이블 표 2        |
|          |               | on "217IF"               | K3-232C            | <u>(4 페이지)</u>     | <u>(17 페이지)</u>    |
|          | WIP920        |                          | RS-422             | <u>3.2 설정 예제 2</u> | <u>5.3 케이블 표 3</u> |
|          |               | CN3                      | (4 wire)           | <u>(7 페이지)</u>     | <u>(18 페이지)</u>    |
|          |               | on "217IF"               | RS-485             | <u>3.3 설정 예제 3</u> | <u>5.4 케이블 표 4</u> |
|          |               |                          | (2 wire)           | <u>(10 페이지)</u>    | <u>(19 페이지)</u>    |
| IVIP900  | MD020         | PORT1, PORT2             |                    | <u>3.1 설정 예제 1</u> | <u>5.1 케이블 표 1</u> |
|          | MP930         | on the CPU unit          | KS-Z32C            | <u>(4 페이지)</u>     | <u>(16 페이지)</u>    |
|          |               | PORT1                    | DC 222C            | <u>3.1 설정 예제 1</u> | 5.5 케이블 표 5        |
|          |               | on the CPU unit          | KS-Z32C            | <u>(4 페이지)</u>     | <u>(20 페이지)</u>    |
|          | N4D040        |                          | RS-422             | <u>3.2 설정 예제 2</u> | 5.6 케이블 표 6        |
|          | IVIP 940      | PORT2<br>on the CPU unit | (4 wire)           | <u>(7 페이지)</u>     | <u>(21 페이지)</u>    |
|          |               |                          | RS-485             | <u>3.3 설정 예제 3</u> | <u>5.7 케이블 표 7</u> |
|          |               |                          | (2 wire)           | <u>(10 페이지)</u>    | <u>(22 페이지)</u>    |
|          |               | Serial port              | DC 222C            | <u>3.1 설정 예제 1</u> | <u>5.1 케이블 표 1</u> |
|          | on "218IF-01" | on "218IF-01" RS-232C    |                    | <u>(16 페이지)</u>    |                    |
|          | Serial port   | DC 222C                  | <u>3.1 설정 예제 1</u> | <u>5.1 케이블 표 1</u> |                    |
|          |               | on "218IF-02"            |                    | <u>(4 페이지)</u>     | <u>(16 페이지)</u>    |
|          |               | Serial port              | DC 222C            | <u>3.1 설정 예제 1</u> | 5.1 케이블 표 1        |
|          | MP2300        | on "260IF-01"            | KS-Z32C            | <u>(4 페이지)</u>     | <u>(16 페이지)</u>    |
|          | MP2200        | Serial port              | DC 222C            | <u>3.1 설정 예제 1</u> | <u>5.1 케이블 표 1</u> |
| IVIP2000 | MP2310        | on "261IF-01"            | K3-232C            | <u>(4 페이지)</u>     | <u>(16 페이지)</u>    |
|          | MP2300S       | Dort on "217IF 01"       |                    | <u>3.1 설정 예제 1</u> | <u>5.1 케이블 표 1</u> |
|          |               | PORT ON ZIVIE-UI         | K3-232C            | <u>(4 페이지)</u>     | <u>(16 페이지)</u>    |
|          |               |                          | RS-422             | <u>3.2 설정 예제 2</u> | <u>5.6 케이블 표 6</u> |
|          |               | RS422/485                | (4 wire)           | <u>(7 페이지)</u>     | <u>(21 페이지)</u>    |
|          |               | on "217IF-01"            | RS-485             | <u>3.3 설정 예제 3</u> | <u>5.7 케이블 표 7</u> |
|          |               |                          | (2 wire)           | <u>(10 페이지)</u>    | <u>(22 페이지)</u>    |

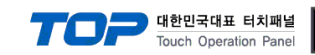

## 2. TOP 기종과 외부 장치 선택

TOP와 연결 될 외부 장치를 선택 합니다.

| 프로젝트 설        | 정                     |   |                                   |                             |
|---------------|-----------------------|---|-----------------------------------|-----------------------------|
|               |                       |   | HMI / PLC Uint                    |                             |
| Series        | XTOP Series           |   | Vendor Y                          | ASKAWA Electric Corporation |
| Model         | XTOP10TS-SA/SE        | D | PLC Model M                       | 1P900/2000 Series MEMOBUS   |
|               |                       |   | PLC                               |                             |
|               | Vendor                |   |                                   | Model                       |
| Rockwell Au   | tomation (AB)         | * | MP2000 Series (Extension)         |                             |
| GE Fanuc Au   | utomation             |   | MP2000 Series Ethernet(Extension) | )                           |
| PANASONIC     | Electric Works        |   | MP900/2000 Series Extended MEM(   | OBUS                        |
| YASKAWA       | Electric Corporation  |   | MP900/2000 Series MEMOBUS         |                             |
| YOKOGAWA      | A Electric Corporatio |   |                                   |                             |
| Schneider El  | ectric Industries     |   |                                   |                             |
| KDT Systems   | 8                     |   |                                   |                             |
| RS Automatic  | on(SAMSUNG)           |   |                                   |                             |
| HITACHI IES   |                       |   |                                   |                             |
| FATEK Autor   | mation Corporation    | = |                                   |                             |
| DELTA Electr  | ronics                |   |                                   |                             |
| KOYO Electr   | onic Industries       |   |                                   |                             |
| VIGOR Electr  | ric Corporation       |   |                                   |                             |
| Comfile Tech  | inology               |   |                                   |                             |
| Dongbu(DAS    | AROBOT)               |   |                                   |                             |
| ROBOSTAR      |                       |   |                                   |                             |
| Bosch Rexro   | oth AG                |   |                                   |                             |
| LS MECAPIO    | N (Metronix)          |   |                                   |                             |
| HIGEN Motor   | (OTIS)                |   |                                   |                             |
| EMOTIONTER    | C                     |   |                                   |                             |
| RKC Instrum   | ent                   |   |                                   |                             |
| Hanyoung N    | ux                    |   |                                   |                             |
| Samwontech    | 1                     |   |                                   |                             |
| FUJI Electric | Systems               | ÷ |                                   |                             |
| L'AS Cornors  | ation                 |   |                                   |                             |
|               |                       | ſ | Back Next                         | 확인 취소                       |
|               |                       |   |                                   |                             |
|               |                       | _ |                                   |                             |

| 설정    | 사항     |                                                     | 내용                  |                           |
|-------|--------|-----------------------------------------------------|---------------------|---------------------------|
| ТОР   | Series | PLC와 연결할 TOP의 시리즈 명경                                | 칭을 선택합니다.           |                           |
|       |        | 설정 내용을 Download 하기 전                                | 에 TOP의 시리즈에 따라 아래   | 표에 명시된 버전의 OS를 인스         |
|       |        | 톨 하십시오.                                             |                     | _                         |
|       |        | 시리즈                                                 | 버전 명칭               |                           |
|       |        | XTOP / HTOP                                         | V4.0                | _                         |
|       | Name   | TOP 제품 모델명을 선택합니다.                                  |                     |                           |
| 외부 장치 | 제조사    | TOP와 연결할 외부 장치의 제조                                  | 사를 선택합니다.           |                           |
|       |        | "YASKAWA Electric Corp."를 선택                        | 하십시오.               |                           |
|       | PLC    | TOP에 연결 될 외부 장치의 모들                                 | 벨 시리즈를 선택 합니다."MP90 | 0/MP2000 Series MEMOBUS"를 |
|       |        | 선택 하십시오. 연결을 원하는 외부 장치가 시스템 구성 가능한 기종인지 1장의 시스템 구성에 |                     |                           |
|       |        | 서 확인 하시기 바랍니다.                                      |                     |                           |

### 3. 시스템 설정 예제

TOP와 "MP Series"의 통신 인터페이스 설정을 아래와 같이 권장 합니다.

#### 3.1 설정 예제 1

구성한 시스템을 아래와 같이 설정 합니다.

| 항목              | ТОР            | "MP900/MP2000 Series" | 비고    |
|-----------------|----------------|-----------------------|-------|
| 시리얼레벨 (포트/채널)   | RS-232C (COM2) | RS-232C               | 유저 설정 |
| 국번(PLC Address) | _              | 1                     | 유저 설정 |
| 시리얼보우레이트 [BPS]  | 19200          |                       | 유저 설정 |
| 시리얼데이터비트 [Bit]  | 8              |                       | 유저 설정 |
| 시리얼스톱비트 [Bit]   | 1              |                       | 유저 설정 |
| 시리얼패리티비트 [Bit]  | EVEN           |                       | 유저 설정 |
|                 | MEM            | OBUS                  | 유저 설정 |

대한민국대표 터치패널 Touch Operation Panel

#### (1) XDesignerPlus 설정

[프로젝트 > 프로젝트 설정]에서 아래 내용을 설정 후, TOP 기기로 설정 내용을 다운로드 합니다..

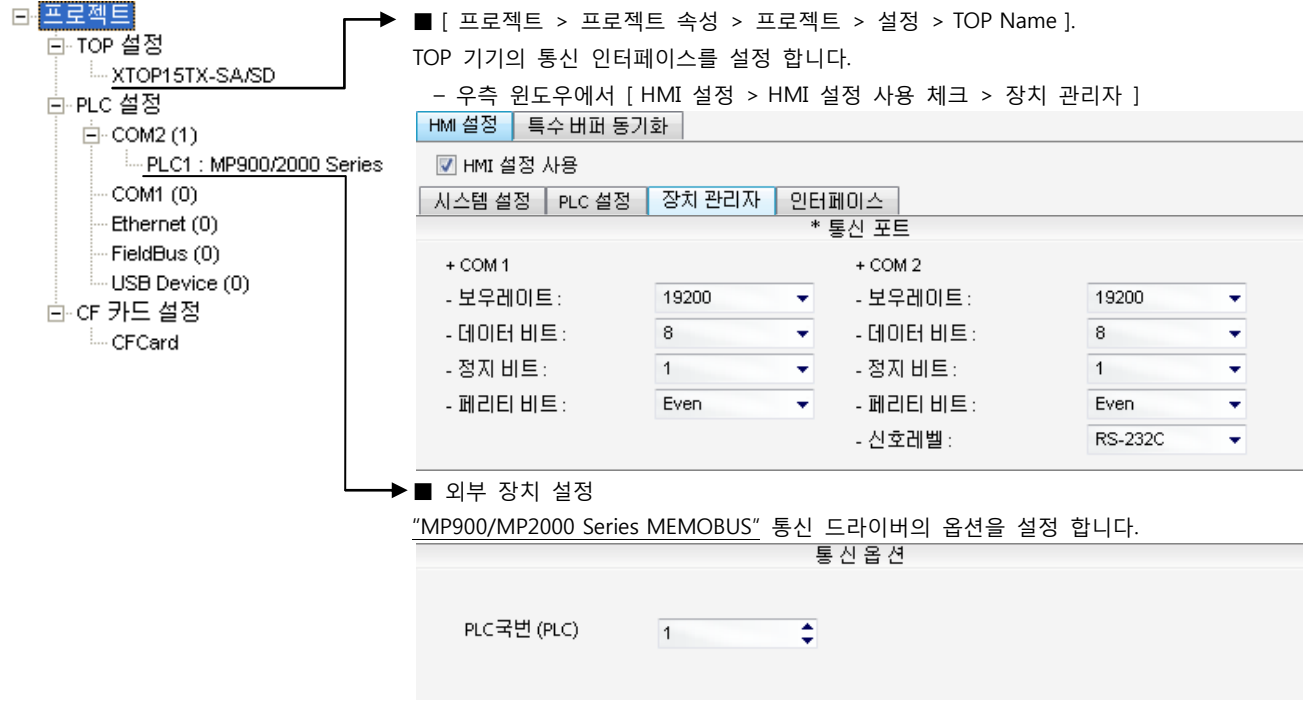

- PLC 국번 : 외부장치 설정 국번

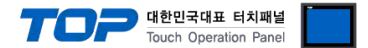

#### (2) 외부 장치 설정

"MP Series" Ladder Software "MPE720"를 사용하여 아래와 같이 설정 하십시오. 본 예제에서 설명된 내용보다 더 자세한 설정법은 PLC 사용자 매뉴얼을 참조하십시오.

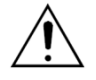

 아래 설정 순서 중 "절차 표"의 "Automatically Reception"을 "Enable"설정 할 경우, "절차 표"을 없이 접속 가능합니다.

- "절차 표 : Ladder Program"의 예제는 외부 장치 측 1개 포트에 대한 통신 설정 예제입니다. 다수의 포트를 동시에 통신 할 경우에는 별도의 Ladder Program이 필요 합니다. 자세한 부분은 제조사에 문 의 바랍니다.

#### ■ 절차 I : "PC와 PLC 연결 방법": 아래의 통신 설정(절차표, 절차표) 전에 PC와 PLC를 연결 합니다.

"Communication Manager" 프로그램을 실행 시킵니다.
 (경로 : 시작 → 프로그램 → "YE\_Applications" → "Communication Magager")
 "Logical Port Setting"을 실행시켜 포트 종류와 세부사항을 설정합니다.
 (경로 : File → Setting...)
 PC와 PLC와 연결이 완료되면 저장 후 아래의 절차를 따라 설정합니다.

■ 절차 Ⅱ : "MPE720" 프로젝트 생성 : (root) > [Group Folder] > [Order Folder] > [Controller Folder] 등록 1. "MPE720"에서 사용하고자 하는 기기를 등록 하기 위해 프로젝트상에서 "[Group Folder] > [Order Folder] > [Controller Folder]"경로 를 등록 합니다. (주의) "MPE720" 좌측 프로젝트 창에서 마우스 Right-Click 후 [New]항목을 통해서 상위 경로에 이어서 등록 합니다. 2. [Controller Folder] 신규 등록 시 나타나는 [Controller Configuration] 윈도우에

서 Controller Type을 사용하고자 하는 기기에 맞게 등록 하십시오.

**3.** 신규 등록된 [Controller Folder]를 더블 클릭하여 [Log on to the controller] 원 도우를 나타나게 한 후, "User Name"과 "Password"를 입력하게 되면 좌측 그림과 같은 프로젝트 폴더들이 형성 됩니다.

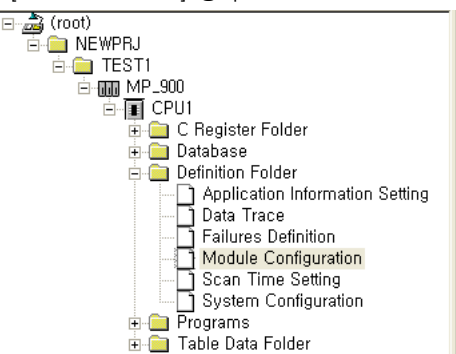

■ 절차 Ⅲ : "Communication Setting" : [Engineering Manager] – [Module Configuration] 윈도우

**4.** [Definition Folder] - [Module Configuration] 를 더블클릭 하여 [Engineering Manager] - [Module Configuration] 윈도우를 나타 나게 합니다.

5. [Module Configuration] 윈도우에서 해당 [Rack] - [Slot] 위치의 [Module Type]을 등록 합니다.

6. 해당 [Slot] 영역을 더블클릭 하여 설정윈도우를 나타나게 합니다. 설정 할 내용은 아래와 같습니다.

CIR#01 CIR#02 CIR#03

| Transmission Protocol         | MEMOBU                      | S 🕶           |            |
|-------------------------------|-----------------------------|---------------|------------|
| Master/Slave                  | Slave                       | •             |            |
| Device Address                | 1 : (1                      | Master=0,Slav | e=1-63)    |
| Serial I/F                    | RS-232                      | •             |            |
| Transmission Mode             | RTU                         | •             |            |
| Data Length                   | 8Bit                        | •             |            |
| Parity                        | even                        | •             |            |
| Stop Bit                      | 1Stop                       | •             |            |
| Baud Rate                     | 19.2K                       | •             |            |
| Sending                       | <ul> <li>Disable</li> </ul> |               |            |
|                               | 🔿 Enable                    |               | (1 · 100ms |
| Automatically Reception       | <ul> <li>Disable</li> </ul> | 🔿 Enable      |            |
| Slave I/F Register Settings   |                             | Head RE G     | WD Si      |
| Readout of Input Relay        |                             | IW0000        | 5120       |
| Readout of Imput Register     |                             | IW0000        | 5120       |
| Readout / Write-in of Coil    |                             | MW00000       | 32768      |
| Readout / Write-in of Hold I  | Register                    | MW00000       | 32768      |
| Write - in width of Coil/Hold | Register In                 | - MW00000     | 1          |
|                               | HI                          | MW32767       |            |
|                               |                             | ,             |            |

| Items                       | Description |               |
|-----------------------------|-------------|---------------|
| Transmission Protocol       | MEMOBUS     |               |
| Master/Slave                | Slave       |               |
| Device Address              | 1           |               |
| Serial I/F                  | RS-232      |               |
| Transmission Mode           | RTU         |               |
| Data Length                 | 8Bit        |               |
| Parity                      | even        |               |
| Stop Bit                    | 1Stop       |               |
| Baud Rate                   | 19.2K       |               |
| Sending                     | Disable     |               |
| Automatically Reception     | Disable     | *주1)          |
| Slave I/F Register Settings |             | User Settings |

\***주1**) Disable 설정 시, 별도의 Ladder Software를 등록 해야 합니다. Enable 할경우 별도 Ladder Software는 필요 없습니다. 단, 통신 속도가 느려 질 수 있습니다.

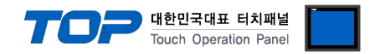

#### ■ 절차 IV : Ladder Program : MSG-RCV 함수

7. [MSG-RCV] 함수 ([Instruction Pallete] 메뉴 - [System] 탭)를 [Ladder Works] Software상에 등록합니다. 아래 예제를 참조하십시 오. 보다 자세한 설정 내용방법은 Ladder Software 매뉴얼을 참조 바랍니다.

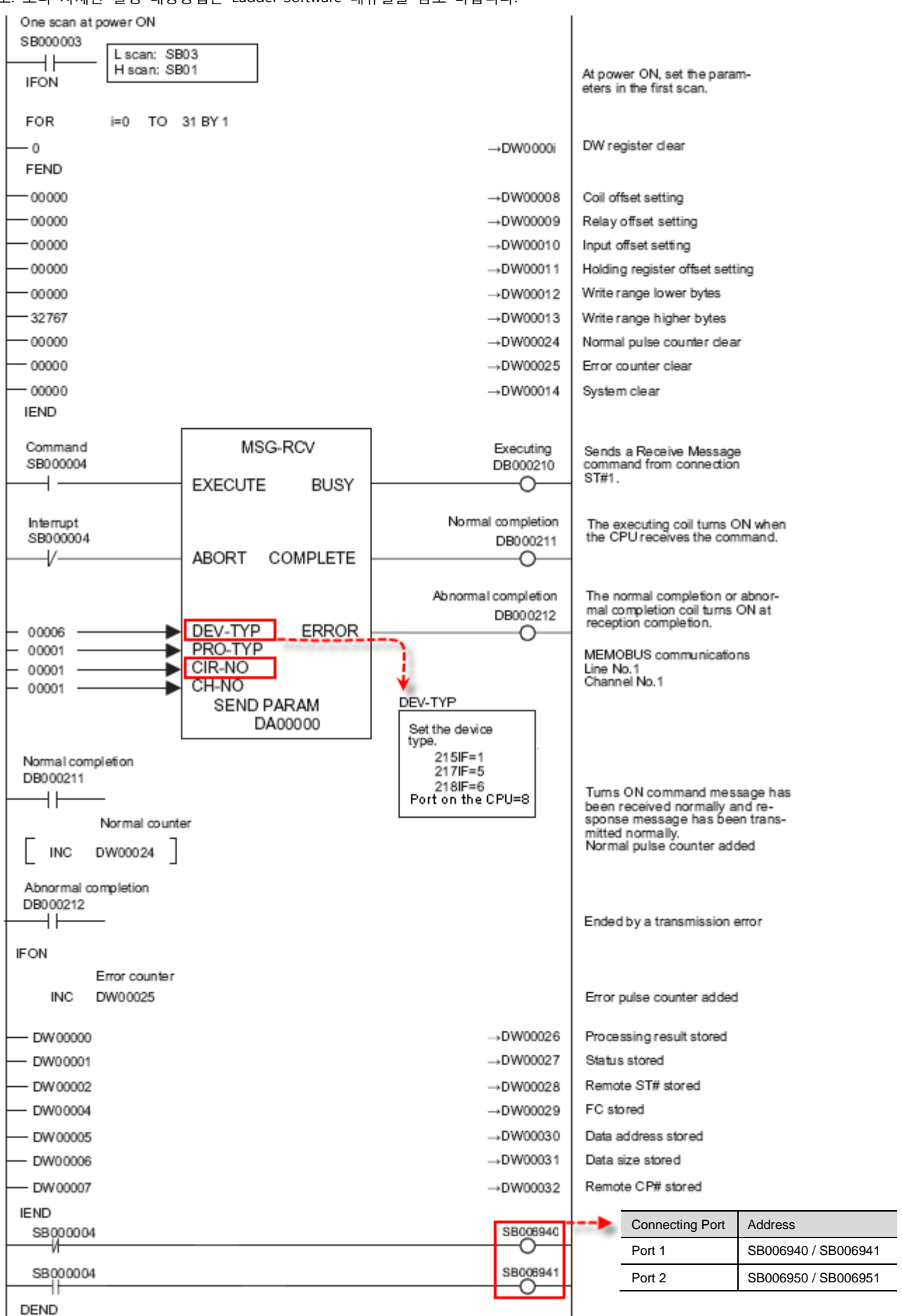

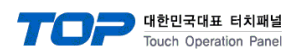

#### 3.2 설정 예제 2

#### 구성한 시스템을 아래와 같이 설정 합니다.

| 항목              | ТОР                     | "MP900/MP2000 Series" | 비고    |
|-----------------|-------------------------|-----------------------|-------|
| 시리얼레벨 (포트/채널)   | RS-422 ( 4 wire, COM2 ) | RS-422                | 유저 설정 |
| 국번(PLC Address) | _                       | 1                     | 유저 설정 |
| 시리얼보우레이트 [BPS]  | 19200                   |                       | 유저 설정 |
| 시리얼데이터비트 [Bit]  | 8                       |                       | 유저 설정 |
| 시리얼스톱비트 [Bit]   | 1                       |                       | 유저 설정 |
| 시리얼패리티비트 [Bit]  | EVEN                    |                       | 유저 설정 |
| 동작모드            | MEM                     | OBUS                  | 유저 설정 |

#### (1) XDesignerPlus 설정

[프로젝트 > 프로젝트 설정]에서 아래 내용을 설정 후, TOP 기기로 설정 내용을 다운로드 합니다..

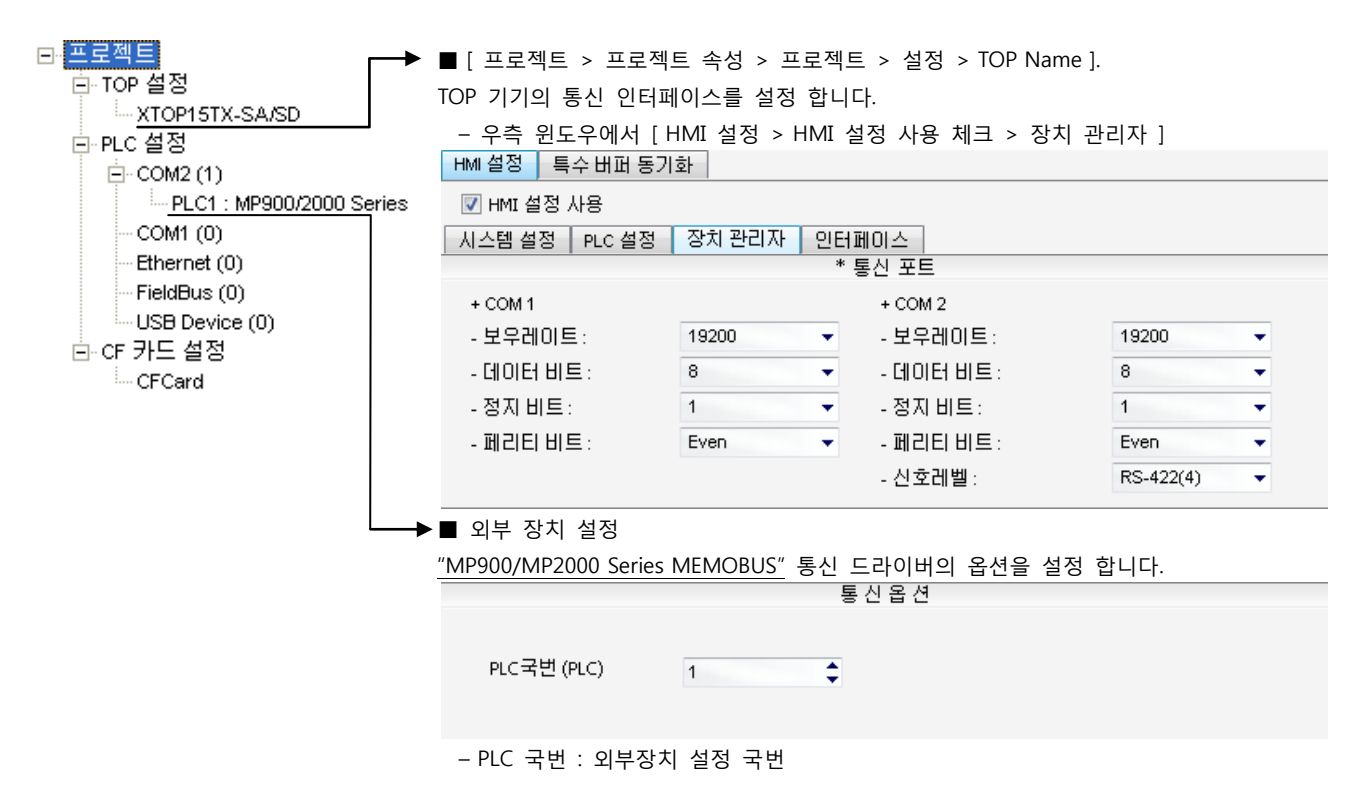

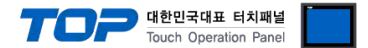

#### (2) 외부 장치 설정

"MP Series" Ladder Software "MPE720"를 사용하여 아래와 같이 설정 하십시오. 본 예제에서 설명된 내용보다 더 자세한 설정법은 PLC 사용자 매뉴얼을 참조하십시오.

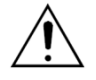

- 아래 설정 순서 중 "절차 Ⅲ"의 "Automatically Reception"을 "Enable"설정 할 경우, "절차 Ⅲ"을 없이 접속 가능합니다.

- "절차 Ⅲ : Ladder Program"의 예제는 외부 장치 측 1개 포트에 대한 통신 설정 예제입니다. 다수의 포트를 동시에 통신 할 경우에는 별도의 Ladder Program이 필요 합니다. 자세한 부분은 제조사에 문 의 바랍니다.

■ 절차 I : "PC와 PLC 연결 방법": 아래의 통신 설정(절차표, 절차표) 전에 PC와 PLC를 연결 합니다.

1. "Communication Manager" 프로그램을 실행 시킵니다. ( 경로 : 시작  $\rightarrow$  프로그램  $\rightarrow$  "YE\_Applications"  $\rightarrow$  "Communication Magager" ) 2. "Logical Port Setting"을 실행시켜 포트 종류와 세부사항을 설정합니다. (경로 : File → Setting...) 3. PC와 PLC와 연결이 완료되면 저장 후 아래의 절차를 따라 설정합니다.

■ 절차 표 : "MPE720" 프로젝트 생성 : (root) > [Group Folder] > [Order Folder] > [Controller Folder] 등록

1. "MPE720"에서 사용하고자 하는 기기를 등록 하기 위해 프로젝트상에서 "[Group Folder] > [Order Folder] > [Controller Folder]"경로 를 등록 합니다. (주의) "MPE720" 좌측 프로젝트 창에서 마우스 Right-Click 후 [New]항목을 통해서 상위 경로에 이어서 등록 합니다.

2. [Controller Folder] 신규 등록 시 나타나는 [Controller Configuration] 윈도우에 서 Controller Type을 사용하고자 하는 기기에 맞게 등록 하십시오.

3. 신규 등록된 [Controller Folder]를 더블 클릭하여 [Log on to the controller] 원 도우를 나타나게 한 후, "User Name"과 "Password"를 입력하게 되면 좌측 그림과 같은 프로젝트 폴더들이 형성 됩니다.

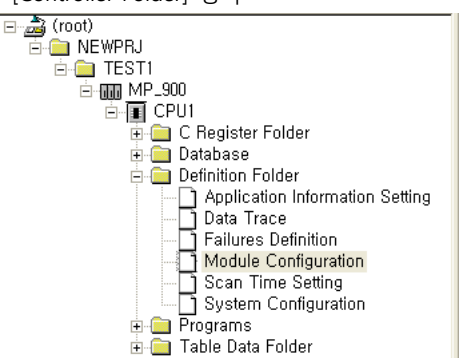

■ 절차 Ⅲ : "Communication Setting" : [Engineering Manager] – [Module Configuration] 윈도우

4. [Definition Folder] - [Module Configuration] 를 더블클릭 하여 [Engineering Manager] - [Module Configuration] 윈도우를 나타 나게 합니다.

5. [Module Configuration] 윈도우에서 해당 [Rack] - [Slot] 위치의 [Module Type]을 등록 합니다.

6. 해당 [Slot] 영역을 더블클릭 하여 설정윈도우를 나타나게 합니다. 설정 할 내용은 아래와 같습니다.

CIR#01 CIR#02 CIR#03

| Transmission Protocol         | MEMOBUS                     | -               |             |
|-------------------------------|-----------------------------|-----------------|-------------|
| Master/Slave                  | Slave                       | •               |             |
| Device Address                | 1 : ()                      | vlaster=0,Slave | e=1-63)     |
| Serial I/F                    | R\$-422                     | •               |             |
| Transmission Mode             | RTU                         | •               |             |
| Data Length                   | 8Bit                        | -               |             |
| Parity                        | even                        | -               |             |
| Stop Bit                      | 1Stop                       | -               |             |
| Baud Rate                     | 19.2K                       | -               |             |
| Sending                       | Disable                     |                 |             |
|                               | 🔿 Enable                    |                 | (1 · 100ms) |
| Automatically Reception       | <ul> <li>Disable</li> </ul> | 🔿 Enable        |             |
| Slave I/F Register Settings   |                             | Head RE G       | WD Size     |
| Readout of Input Relay        |                             | IW0000          | 5120        |
| Readout of Imput Register     |                             | IW0000          | 5120        |
| Readout / Write-in of Coil    |                             | MW00000         | 32768       |
| Readout / Write-in of Hold I  | Register                    | MW00000         | 32768       |
| Write - in width of Coil/Hold | Register LO                 | MW00000         | ,           |
|                               | HI                          | MW32767         |             |
|                               |                             | ,               |             |

| Items                       | Description |               |
|-----------------------------|-------------|---------------|
| Transmission Protocol       | MEMOBUS     |               |
| Master/Slave                | Slave       |               |
| Device Address              | 1           |               |
| Serial I/F                  | RS-422      |               |
| Transmission Mode           | RTU         |               |
| Data Length                 | 8Bit        |               |
| Parity                      | even        |               |
| Stop Bit                    | 1Stop       |               |
| Baud Rate                   | 19.2K       |               |
| Sending                     | Disable     |               |
| Automatically Reception     | Disable     | *주1)          |
| Slave I/F Register Settings |             | User Settings |

\*주1) Disable 설정 시, 별도의 Ladder Software를 등록 해야 합니다. Enable 할경우 별도 Ladder Software는 필요 없습니다. 단, 통신 속도가

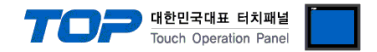

#### ■ 절차 IV : Ladder Program : MSG-RCV 함수

7. [MSG-RCV] 함수 ([Instruction Pallete] 메뉴 - [System] 탭)를 [Ladder Works] Software상에 등록합니다. 아래 예제를 참조하십시 오. 보다 자세한 설정 내용방법은 Ladder Software 매뉴얼을 참조 바랍니다.

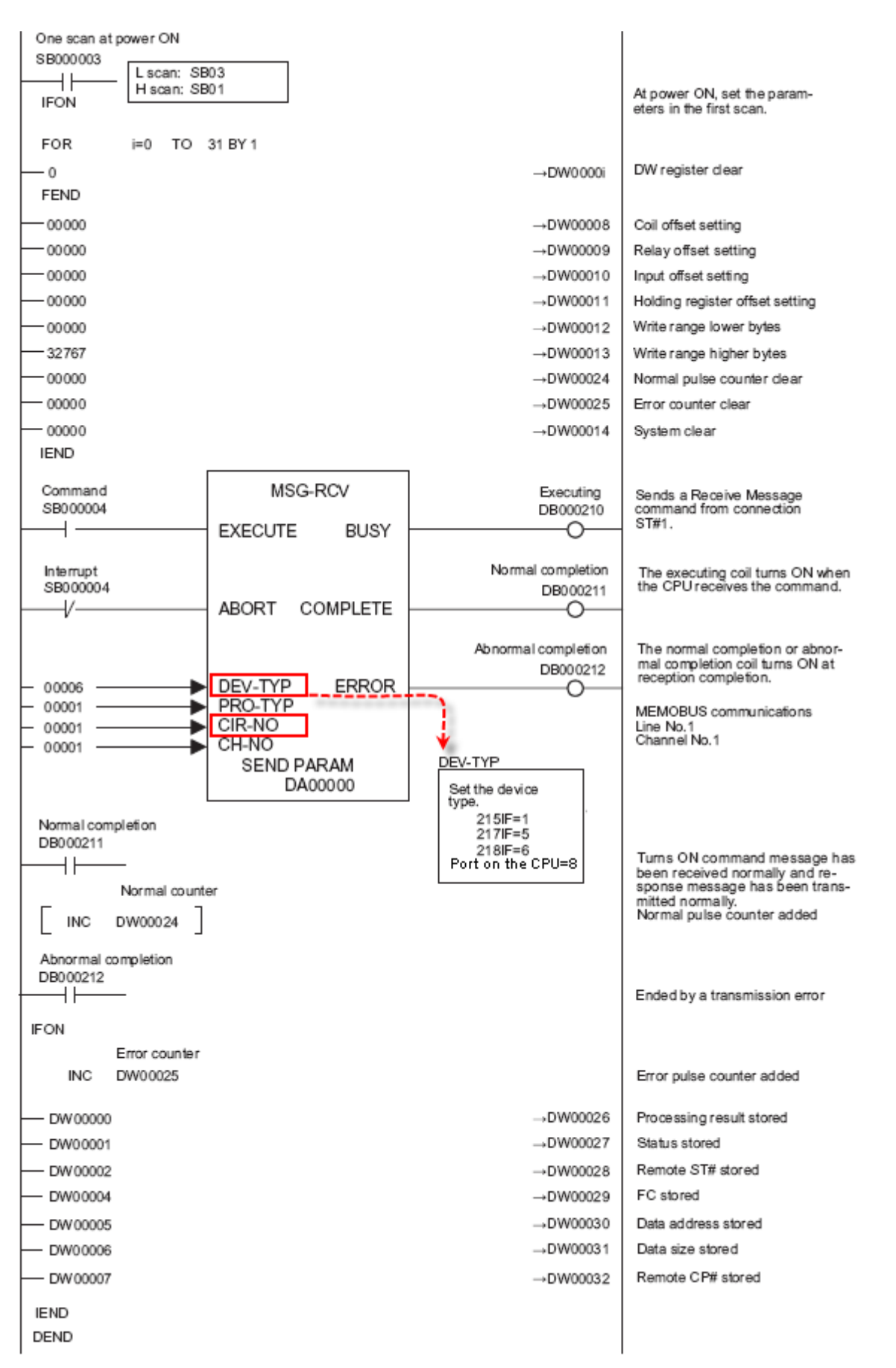

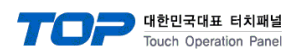

#### 3.3 설정 예제 3

#### 구성한 시스템을 아래와 같이 설정 합니다.

| 항목              | ТОР                     | "MP900/MP2000 Series" | 비고    |
|-----------------|-------------------------|-----------------------|-------|
| 시리얼레벨 (포트/채널)   | RS-485 ( 2 wire, COM2 ) | RS-485                | 유저 설정 |
| 국번(PLC Address) | —                       | 1                     | 유저 설정 |
| 시리얼보우레이트 [BPS]  | 19200                   |                       | 유저 설정 |
| 시리얼데이터비트 [Bit]  | 8                       |                       | 유저 설정 |
| 시리얼스톱비트 [Bit]   | 1                       |                       | 유저 설정 |
| 시리얼패리티비트 [Bit]  | EVEN                    |                       | 유저 설정 |
| 동작 모드           | MEM                     | OBUS                  | 유저 설정 |

#### (1) XDesignerPlus 설정

[프로젝트 > 프로젝트 설정]에서 아래 내용을 설정 후, TOP 기기로 설정 내용을 다운로드 합니다..

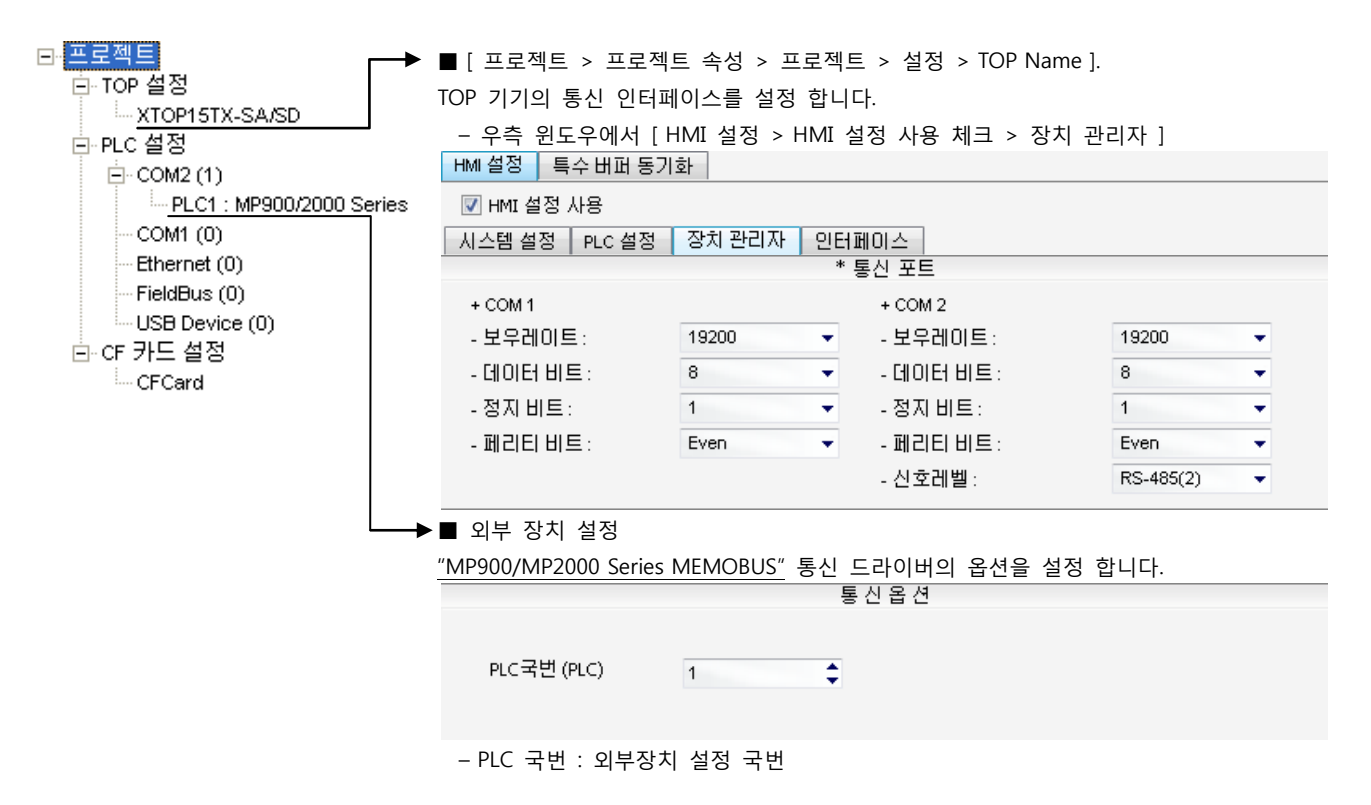

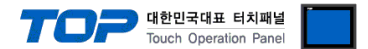

#### (2) 외부 장치 설정

"MP Series" Ladder Software "MPE720"를 사용하여 아래와 같이 설정 하십시오. 본 예제에서 설명된 내용보다 더 자세한 설정법은 PLC 사용자 매뉴얼을 참조하십시오.

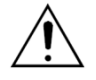

- 아래 설정 순서 중 "절차 표"의 "Automatically Reception"을 "Enable"설정 할 경우, "절차 표"을 없이 접속 가능합니다.

- "절차 표 : Ladder Program"의 예제는 외부 장치 측 1개 포트에 대한 통신 설정 예제입니다. 다수의 포트를 동시에 통신 할 경우에는 별도의 Ladder Program이 필요 합니다. 자세한 부분은 제조사에 문 의 바랍니다.

■ 절차 I : "PC와 PLC 연결 방법": 아래의 통신 설정(절차표, 절차표) 전에 PC와 PLC를 연결 합니다.

"Communication Manager" 프로그램을 실행 시킵니다.
 (경로 : 시작 → 프로그램 → "YE\_Applications" → "Communication Magager")
 "Logical Port Setting"을 실행시켜 포트 종류와 세부사항을 설정합니다.
 (경로 : File → Setting...)
 PC와 PLC와 연결이 완료되면 저장 후 아래의 절차를 따라 설정합니다.

■ 절차 Ⅱ : "MPE720" 프로젝트 생성 : (root) > [Group Folder] > [Order Folder] > [Controller Folder] 등록 1. "MPE720"에서 사용하고자 하는 기기를 등록 하기 위해 프로젝트상에서 "[Group Folder] > [Order Folder] > [Controller Folder]"경로 를 등록 합니다. (주의) "MPE720" 좌측 프로젝트 창에서 마우스 Right-Click 후 [New]항목을 통해서 상위 경로에 이어서 등록 합니다. 2. [Controller Folder] 신규 등록 시 나타나는 [Controller Configuration] 윈도우에 서 Controller Type을 사용하고자 하는 기기에 맞게 등록 하십시오. 3. 신규 등록된 [Controller Folder]를 더블 클릭하여 [Log on to the controller] 윈

도우를 나타나게 한 후, "User Name"과 "Password"를 입력하게 되면 좌측 그림과 같은 프로젝트 폴더들이 형성 됩니다.

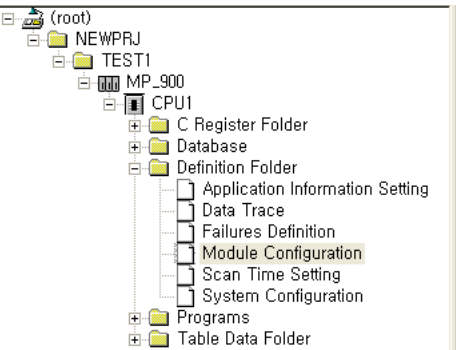

■ 절차 Ⅲ : "Communication Setting" : [Engineering Manager] – [Module Configuration] 윈도우

4. [Definition Folder] - [Module Configuration] 를 더블클릭 하여 [Engineering Manager] - [Module Configuration] 윈도우를 나타 나게 합니다.

5. [Module Configuration] 윈도우에서 해당 [Rack] - [Slot] 위치의 [Module Type]을 등록 합니다.

6. 해당 [Slot] 영역을 더블클릭 하여 설정윈도우를 나타나게 합니다. 설정 할 내용은 아래와 같습니다.

CIR#01 CIR#02 CIR#03

| Transmission Protocol         | MEMOBUS                     | -               |            |
|-------------------------------|-----------------------------|-----------------|------------|
| Master/Slave                  | Slave                       | -               |            |
| Device Address                | 1 : 0                       | daster=0,Slave: | =1-63)     |
| Serial I/F                    | R\$-485                     | •               |            |
| Transmission Mode             | RTU                         | •               |            |
| Data Length                   | 8Bit                        | •               |            |
| Parity                        | even                        | -               |            |
| Stop Bit                      | 1Stop                       | •               |            |
| Baud Rate                     | 19.2K                       | •               |            |
| Sending                       | <ul> <li>Disable</li> </ul> |                 |            |
|                               | 🔿 Enable                    |                 | 1 - 100ms) |
| Automatically Reception       | 💿 Disable                   | 🔿 Enable        |            |
| Slave I/F Register Settings   |                             | Head RE G       | WD Siz     |
| Readout of Input Relay        |                             | IW0000          | 5120       |
| Readout of Imput Register     |                             | IW0000          | 5120       |
| Readout / Write-in of Coil    |                             | MW00000         | 32768      |
| Readout / Write-in of Hold R  | legister                    | MW00000         | 32768      |
| Write - in width of Coil/Hold | Register LO                 | MW00000         |            |
|                               | HI:                         | MW32767         |            |
|                               |                             |                 |            |
|                               |                             |                 |            |
|                               |                             |                 |            |

| Items                       | Description |               |
|-----------------------------|-------------|---------------|
| Transmission Protocol       | MEMOBUS     |               |
| Master/Slave                | Slave       |               |
| Device Address              | 1           |               |
| Serial I/F                  | RS-485      |               |
| Transmission Mode           | RTU         |               |
| Data Length                 | 8Bit        |               |
| Parity                      | even        |               |
| Stop Bit                    | 1Stop       |               |
| Baud Rate                   | 19.2K       |               |
| Sending                     | Disable     |               |
| Automatically Reception     | Disable     | *주1)          |
| Slave I/F Register Settings |             | User Settings |

\***주1**) Disable 설정 시, 별도의 Ladder Software를 등록 해야 합니다. Enable 할경우 별도 Ladder Software는 필요 없습니다. 단, 통신 속도가 느려 질 수 있습니다.

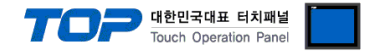

#### ■ 절차 IV : Ladder Program : MSG-RCV 함수

7. [MSG-RCV] 함수 ([Instruction Pallete] 메뉴 - [System] 탭)를 [Ladder Works] Software상에 등록합니다. 아래 예제를 참조하십시 오. 보다 자세한 설정 내용방법은 Ladder Software 매뉴얼을 참조 바랍니다.

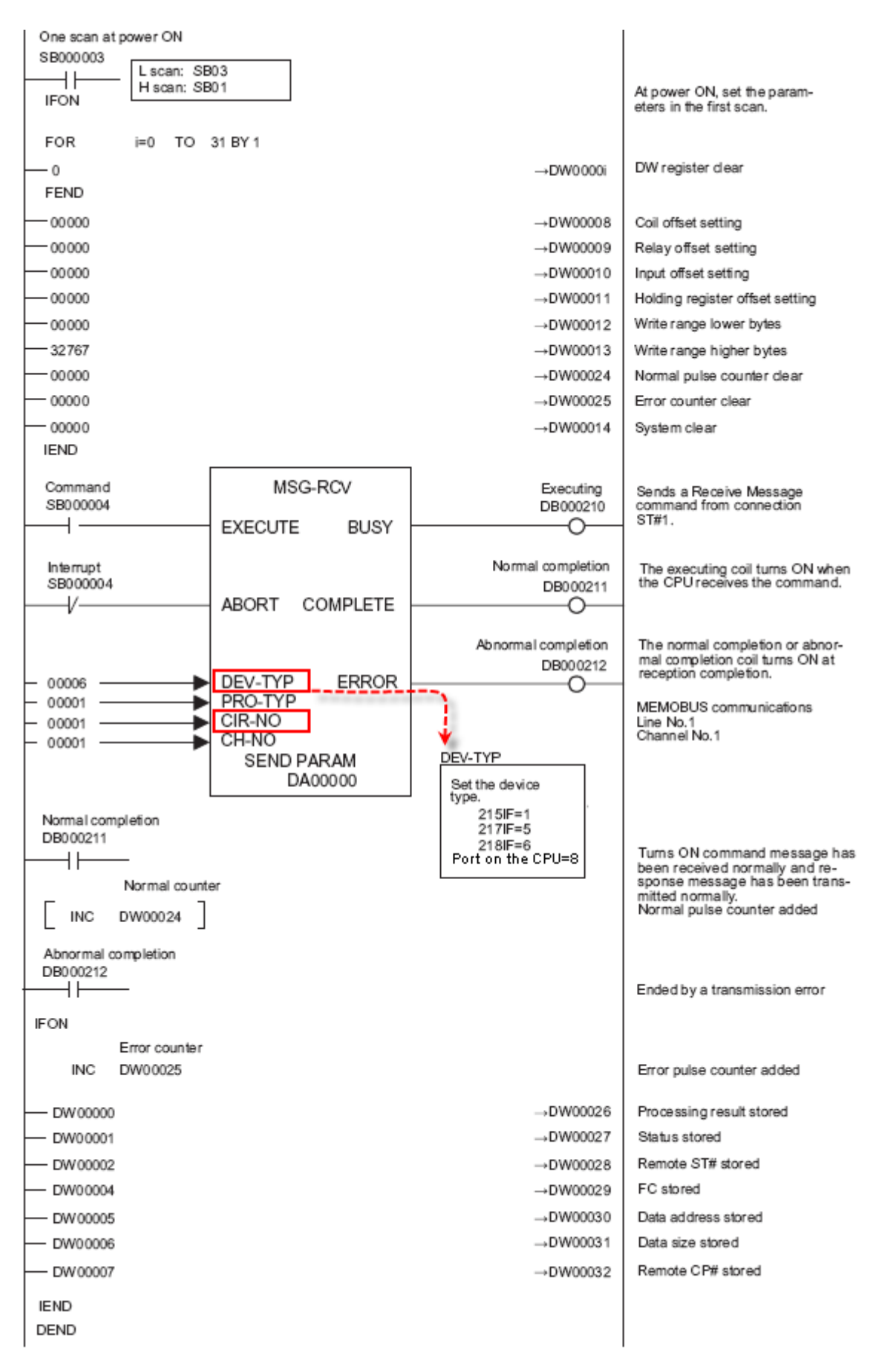

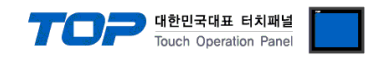

### 4. 통신 설정 항목

통신 설정은 XDesignerPlus 혹은 TOP 메인 메뉴에서 설정 가능 합니다. 통신 설정은 외부 장치와 동일하게 설정 해야 합니다.

#### 4.1 XDesignerPlus 설정 항목

아래 창의 내용을 나타내기 위해서 [프로젝트 > 프로젝트 속성]을 선택 하십시오.

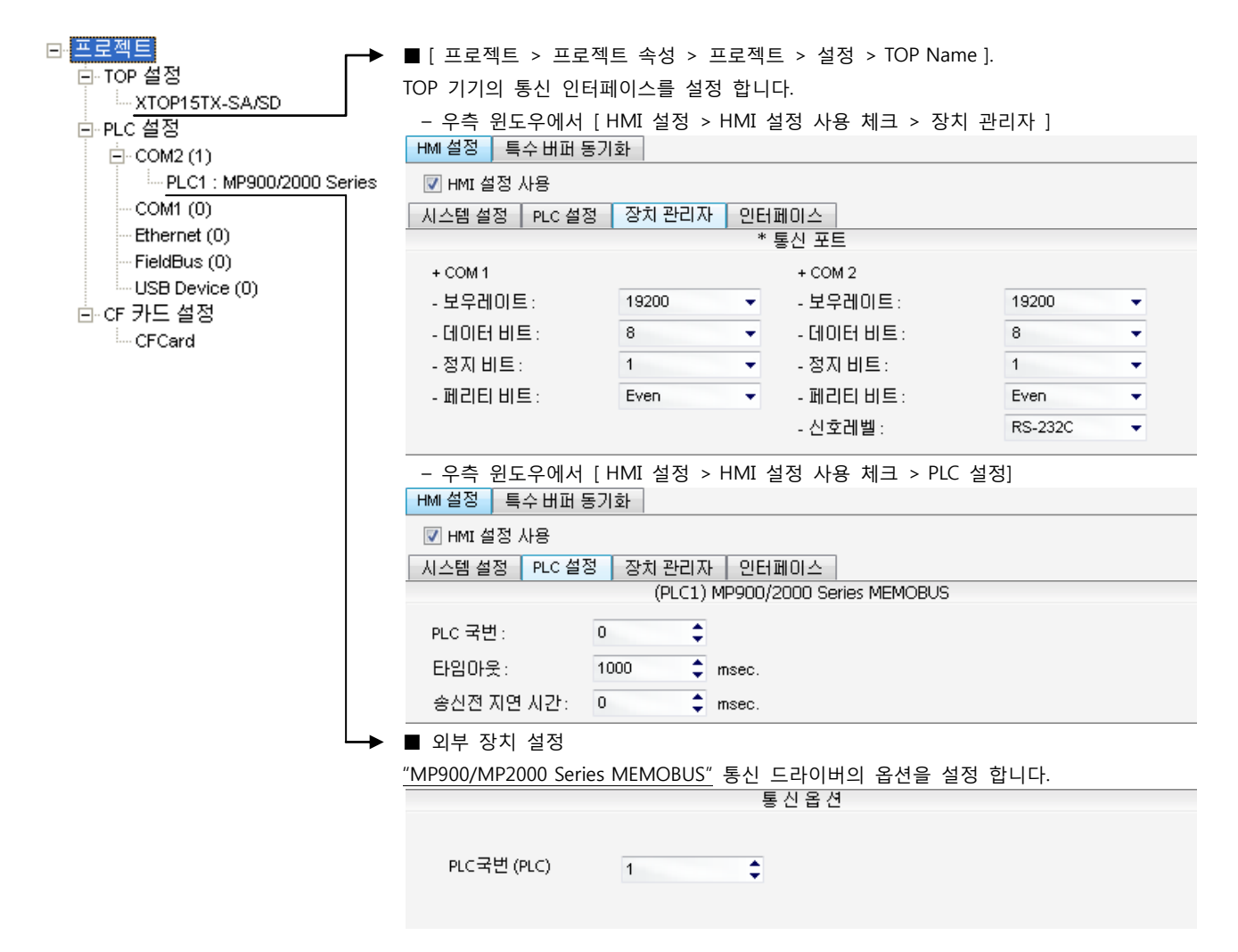

#### ■ 통신 인터페이스 설정

| 항목                 | 내용                                                          |
|--------------------|-------------------------------------------------------------|
| 신호레벨               | 외부 장치 - TOP 간 시리얼 통신 방식을 선택 합니다.(COM 1은 RS-232C 만을 제공 합니다.) |
| 보우레이트              | 외부 장치 - TOP 간 시리얼 통신 속도를 선택합니다.                             |
| 데이터 비트             | 외부 장치 - TOP 간 시리얼 통신 데이터 비트를 선택합니다.                         |
| 정지 비트              | 외부 장치 - TOP 간 시리얼 통신 정지 비트를 선택합니다.                          |
| 패리티 비트             | 외부 장치 - TOP 간 시리얼 통신 패리티 비트 확인 방식을 선택합니다.                   |
| 타임 아웃[ x100 mSec ] | TOP가 외부 장치로부터의 응답을 기다리는 시간을 [0-5000]x1mSec 로 설정합니다.         |
| 송신 지연 시간[x10 mSec] | TOP가 외부 장치로부터 응답 수신 - 다음 명령어 요청 전송 간에 대기하는 시간을 [0-5000]x1   |
| 수신 대기 시간[x10 mSec] | mSec 로 설정합니다.                                               |
| PLC 국번.[0~65535]   | 상대 기기의 국번입니다. [0-65535] 사이의 값을 선택합니다.                       |

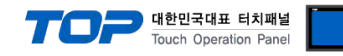

#### 4.2 TOP 메인 메뉴 설정 항목

- 전원을 리셋 중 부저음이 울릴 때 LCD 상단 1점을 터치하여 "TOP 관리 메인" 화면으로 이동합니다.

- TOP에서 드라이버 인터페이스 설정은 아래의 Step1 → Step2 내용을 따라 설정합니다. (Step 1.에서 "TOP COM 2/1 설정"을 누르시면 Step2.에서 설정을 바꾸실 수 있습니다.)

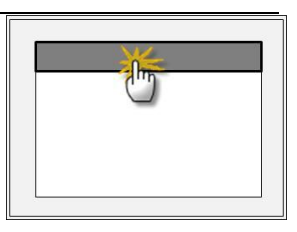

Step 1. [PLC 설정 ] - 드라이버 인터페이스를 설정 합니다.

| PLC 설정                              |                                                |  |  |  |  |  |  |  |  |
|-------------------------------------|------------------------------------------------|--|--|--|--|--|--|--|--|
| PLC 국번 :01                          | 통신 인터페이스 설정                                    |  |  |  |  |  |  |  |  |
| 타임아웃 : 1000 [mSec]                  |                                                |  |  |  |  |  |  |  |  |
| 송신전 지연 시간 :0[mSec]                  | 송신전 지연 시간 : 0 [mSec]                           |  |  |  |  |  |  |  |  |
| TOP COM 2/1 : RS - 232C , 19200 , 8 | TOP COM 2/1 : RS – 232C , 19200 , 8 , 1 , EVEN |  |  |  |  |  |  |  |  |
| TOP COM 2/1 설정 통신 진단                |                                                |  |  |  |  |  |  |  |  |
| Step 1-Reference.                   |                                                |  |  |  |  |  |  |  |  |
| 항목                                  | 내용                                             |  |  |  |  |  |  |  |  |

| 항목                   | 내용                                                   |
|----------------------|------------------------------------------------------|
| PLC 국번.[0~65535]     | 상대 기기의 국번입니다. [0-65535] 사이의 값을 선택합니다.                |
| 타임아웃 [ x1 mSec ]     | TOP가 외부 장치로부터의 응답을 기다리는 시간을 [0-5000]x1mSec 로 설정합니다.  |
| 송신전 지연시간 [ x1 mSec ] | TOP가 외부 장치로부터 응답 수신 - 다음 명령어 요청 전송 간에 대기하는 시간을 [ 0 - |
|                      | 5000]x1mSec 로 설정합니다.                                 |
| TOP COM 2/1          | TOP가 외부 장치에 대한 인터페이스 설정 입니다.                         |

Step 2. [ PLC 설정 ] > [ TOP COM2/COM1 설정 ] - 해당 포트의 시리얼 파라미터를 설정 합니다.

| 포트 설정                                            |                                     |             |  |  |
|--------------------------------------------------|-------------------------------------|-------------|--|--|
| * 시리얼 통신                                         |                                     | COM 1 포트    |  |  |
| + COM-1 Port                                     |                                     | 통신 인터페이스 설정 |  |  |
| - 보우레이트 : 19200 [BPS]                            |                                     |             |  |  |
| - 데이터 비트 :8[BIT]                                 |                                     |             |  |  |
| - 정지 비트 :1[BIT]                                  |                                     |             |  |  |
| - 페리티 비트 : EVEN [BIT]                            |                                     |             |  |  |
| - 신호레벨 : RS — 232C                               |                                     |             |  |  |
| + COM-2 Port                                     |                                     | COM 2 포트    |  |  |
| - 보우레이트 : 19200 [BPS]                            |                                     | 통신 인터페이스 설정 |  |  |
| - 데이터 비트 :8[BIT]                                 |                                     |             |  |  |
| - 정지 비트 :1[BIT]                                  |                                     |             |  |  |
| - 페리티 비트 : EVEN [BIT]                            |                                     |             |  |  |
| - 신호 레벨 :RS – 232C                               |                                     |             |  |  |
| Step 2-Reference.                                |                                     |             |  |  |
| 항목                                               | 내용                                  |             |  |  |
| 보우레이트                                            | 외부 장치 — TOP 간 시리얼 통신 속도를 선택합니다.     |             |  |  |
| 데이터비트                                            | 외부 장치 - TOP 간 시리얼 통신 데이터 비트를 선택합니다. |             |  |  |
| 정지 비트 외부 장치 - TOP 간 시리얼 통신 정지 비트를 선택합니다.         |                                     |             |  |  |
| 패리티 비트 외부 장치 - TOP 간 시리얼 통신 패리티 비트 확인 방식을 선택합니다. |                                     |             |  |  |
| 신호 레벨                                            | 외부 장치 - TOP 간 시리얼 통신 방식을 선택 합니다.    |             |  |  |

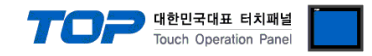

#### 4.3 통신 진단

■ TOP - 외부 장치 간 인터페이스 설정 상태를 확인

- TOP의 전원을 리셋 하면서 LCD 창의 상단을 클릭하여 메뉴 화면으로 이동한다.

- [통신 설정] 에서 사용 하고자 하는 포트[COM 2 or COM 1] 설정이 외부 기기의 설정 내용과 같은지 확인한다

■ 포트 통신 이상 유무 진 단

- PLC 설정 > TOP [ COM 2 혹은 COM 1 ] "통신 진단"의 버튼을 클릭한다.

- 화면 상에 Diagnostics 다이얼로그 박스가 팝업 되며, 박스의 3번 항에 표시된 내용에 따라 진단 상태를 판단한다.

| _ | OK!             | 통신 설정 정상                                      |
|---|-----------------|-----------------------------------------------|
|   | Time Out Error! | 통신 설정 비 정상                                    |
|   |                 | - 케이블 및 TOP/외부 장치의 설정 상태를 에러 (참조 : 통신 진단 시트 ) |
|   | 통신 진단 시트        |                                               |

- 외부 단말기와 통신 연결에 문제가 있을 경우 아래 시트의 설정 내용을 확인 바랍니다.

| Designer Versior | ı     |               | (       | D.S Versio | n  |       |       |    |    |
|------------------|-------|---------------|---------|------------|----|-------|-------|----|----|
| 항목               | 내용    |               |         |            |    |       |       | 회  | 인  |
| 시스템 구성           | CPU   | 명칭            |         |            |    |       |       | OK | NG |
|                  | 통신    | 상대 포트 명칭      |         |            |    |       |       | OK | NG |
|                  | 시스    | 템 연결 방법       | 1       | 1:1        | 1  | L:N   | N:1   | OK | NG |
| 접속 케이블           | 케이    | 블 명칭          |         |            |    |       |       | OK | NG |
| PLC 설정           | 설정    | 국번            |         |            |    |       |       | OK | NG |
|                  | Seria | al baud rate  |         |            |    |       | [BPS] | OK | NG |
|                  | Seria | al data bit   |         | [BIT]      |    |       | OK    | NG |    |
|                  | Seria | al Stop bit   | [BIT]   |            |    | OK    | NG    |    |    |
|                  | Seria | al parity bit |         |            |    |       | [BIT] | OK | NG |
|                  | 어드    | 레스 할당 범위      |         |            |    |       |       | OK | NG |
| TOP 설정           | 설정 포트 |               | COM 1   |            |    | COM 2 | OK    | NG |    |
|                  | 드라    | 이버 명칭         |         |            |    |       |       | OK | NG |
|                  | 상대    | 국번            | Project | Property   | 설정 |       |       | OK | NG |
|                  |       |               | 통신 전    | 한단 시       |    |       |       | OK | NG |
|                  | Seria | al baud rate  |         |            |    |       | [BPS] | OK | NG |
|                  | Seria | al data bit   |         |            |    |       | [BIT] | OK | NG |
|                  | Seria | al Stop bit   |         |            |    |       | [BIT] | OK | NG |
|                  | Seria | al parity bit |         |            |    |       | [BIT] | OK | NG |

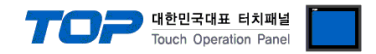

### 5. 케이블 표

본 Chapter는 TOP와 해당 기기 간 정상 통신을 위한 케이블 다이어그램을 소개 합니다. (본 절에서 설명되는 케이블 다이어그램은 "YASKAWA Electric Corp."의 권장사항과 다를 수 있습니다)

#### 5.1 케이블 표 1

#### ■ 1:1 연결

| (A) XTOP (              | (A) XTOP COM 2 포트(9핀) |     |          |     |     |                                                            |  |
|-------------------------|-----------------------|-----|----------|-----|-----|------------------------------------------------------------|--|
| XTOP COM2               |                       |     | 케이브 저소   |     | 외부  | 장치                                                         |  |
| 핀 배열* <mark>주1</mark> ) | 신호명                   | 핀번호 | 게이들 접속   | 핀번호 | 신호명 | 핀 배열* <b>주1</b> )                                          |  |
|                         | CD                    | 1   |          | 1   | FG  |                                                            |  |
|                         | RD                    | 2 · |          | 2   | SD  | $ \begin{array}{ccc} 1 & 5 \\ 0 & 0 \\ 0 & 0 \end{array} $ |  |
|                         | SD                    | 3 · |          | 3   | RD  |                                                            |  |
| 6 9                     | DTR                   | 4   | <b>₽</b> | 4   | RS  | 6 9                                                        |  |
| 통신 케이블 커넥터              | SG                    | 5 · |          | 5   | CS  | 통신 케이블 커넥터                                                 |  |
| 전면 기준,                  | DSR                   | 6   |          | 6   | N/C | 전면 기준,                                                     |  |
| D-SUB 9 Pin             | RTS                   | 7   |          | 7   | SG  | D-SUB 9 Pin                                                |  |
| male(수, 볼록)             | CTS                   | 8   |          | 8   | N/C | male(수, 볼록)                                                |  |
|                         |                       | 9   |          | 9   | N/C |                                                            |  |

\*주1) 핀 배열은 케이블 접속 커넥터의 접속면에서 본 것 입니다.

(B) XTOP COM 2 포트(15핀)

| XTOP COM2              |     |     | 레이브 저소 | 외부 장치 |     |                        |  |
|------------------------|-----|-----|--------|-------|-----|------------------------|--|
| 핀 배열* <mark>주1)</mark> | 신호명 | 핀번호 | 게이들 접속 | 핀번호   | 신호명 | 핀 배열* <mark>주1)</mark> |  |
|                        | CD  | 1   |        | 1     | FG  |                        |  |
| 1 8                    | RD  | 2 · |        | 2     | SD  | 1 5                    |  |
|                        | SD  | 3 . |        | 3     | RD  |                        |  |
| 9 15                   | DTR | 4   | •      | 4     | RS  | 6 9                    |  |
| 통신 케이블 커넥터             | SG  | 5 · |        | 5     | CS  | 통신 케이블 커넥터             |  |
| 전면 기준,                 | DSR | 6   |        | 6     | N/C | 전면 기준,                 |  |
| D-SUB 15 Pin           | RTS | 7   | •      | 7     | SG  | D-SUB 9 Pin            |  |
| male(수, 볼록)            | CTS | 8   |        | 8     | N/C | male(수, 볼록)            |  |
|                        |     | 9   |        | 9     | N/C |                        |  |

\*주1) 핀 배열은 케이블 접속 커넥터의 접속면에서 본 것 입니다.

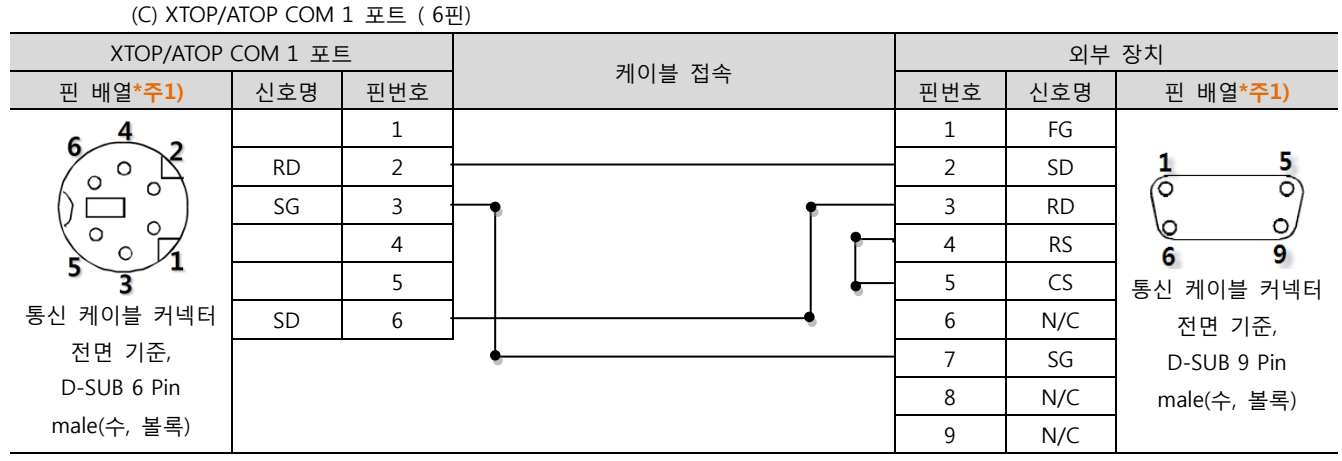

\*주1) 핀 배열은 케이블 접속 커넥터의 접속면에서 본 것 입니다.

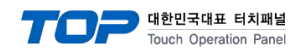

#### 5.2 케이블 표 2

#### ■ 1:1 연결

(A) XTOP COM 2 포트(9핀)

| XTOP COM2              |     |     | 레이브 저소 | 외부 장치 |     |                  |  |
|------------------------|-----|-----|--------|-------|-----|------------------|--|
| 핀 배열* <mark>주1)</mark> | 신호명 | 핀번호 | 게이들 접속 | 핀번호   | 신호명 | 핀 배열* <b>주1)</b> |  |
|                        | CD  | 1   |        | 1     | FG  |                  |  |
| 1 5                    | RD  | 2 · |        | 2     | SD  | 1 5              |  |
|                        | SD  | 3 . |        | 3     | RD  |                  |  |
| 6 9                    | DTR | 4   | •      | 4     | RS  | 6 9              |  |
| 통신 케이블 커넥터             | SG  | 5   |        | 5     | CS  | 통신 케이블 커넥터       |  |
| 전면 기준,                 | DSR | 6   | • • •  | 6     | DR  | 전면 기준,           |  |
| D-SUB 9 Pin            | RTS | 7   |        | 7     | SG  | D-SUB 9 Pin      |  |
| male(수, 볼록)            | CTS | 8   |        | 8     | N/C | male(수, 볼록)      |  |
|                        |     | 9   | •      | 9     | ER  |                  |  |

\*주1) 핀 배열은 케이블 접속 커넥터의 접속면에서 본 것 입니다.

#### (B) XTOP COM 2 포트(15핀)

| XTOP COM2              |     |     | 케이브 저소 | 외부 장치 |     |                        |  |
|------------------------|-----|-----|--------|-------|-----|------------------------|--|
| 핀 배열* <mark>주1)</mark> | 신호명 | 핀번호 | 게이들 접속 | 핀번호   | 신호명 | 핀 배열* <mark>주1)</mark> |  |
|                        | CD  | 1   |        | 1     | FG  |                        |  |
| 1 8                    | RD  | 2 · |        | 2     | SD  | 1 5                    |  |
|                        | SD  | 3 · |        | 3     | RD  |                        |  |
| 9 15                   | DTR | 4   | •      | 4     | RS  | 6 9                    |  |
| -<br>통신 케이블 커넥터        | SG  | 5 · |        | 5     | CS  | 통신 케이블 커넥터             |  |
| 전면 기준,                 | DSR | 6   | •      | 6     | DR  | 전면 기준,                 |  |
| D-SUB 15 Pin           | RTS | 7   | •      | 7     | SG  | D-SUB 9 Pin            |  |
| male(수, 볼록)            | CTS | 8   |        | 8     | N/C | male(수, 볼록)            |  |
|                        |     | 9   |        | 9     | ER  |                        |  |

\*주1) 핀 배열은 케이블 접속 커넥터의 접속면에서 본 것 입니다.

#### (C) XTOP/ATOP COM 1 포트 (6핀)

| XTOP/ATOP COM 1 포트     |     |     | 게이브 저소 | 외부 장치 |     |                        |  |
|------------------------|-----|-----|--------|-------|-----|------------------------|--|
| 핀 배열* <mark>주1)</mark> | 신호명 | 핀번호 | 게이글 접속 | 핀번호   | 신호명 | 핀 배열* <mark>주1)</mark> |  |
| 6 4 2                  |     | 1   |        | 1     | FG  |                        |  |
| o X                    | RD  | 2 . |        | 2     | SD  | 1 5                    |  |
|                        | SG  | 3 · |        | 3     | RD  |                        |  |
|                        |     | 4   | •      | 4     | RS  | 6 9                    |  |
| 5 3 1                  |     | 5   |        | 5     | CS  | 통신 케이블 커넥터             |  |
| 통신 케이블 커넥터             | SD  | 6   | •      | 6     | DR  | 전면 기준,                 |  |
| 전면 기준,                 |     |     | •      | 7     | SG  | D-SUB 9 Pin            |  |
| D-SUB 6 Pin            |     |     |        | 8     | N/C | male(수, 볼록)            |  |
| male(수, 볼록)            |     |     |        | 9     | ER  |                        |  |

\*주1) 핀 배열은 케이블 접속 커넥터의 접속면에서 본 것 입니다.

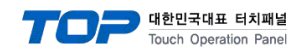

### 5.3 케이블 표 3

#### ■ 1:1 연결

(A) XTOP COM 2 포트(9핀)

| XTOP COM2              |     |     | 기이브 저스 |   | 외부 장치  |   |     |     |                  |
|------------------------|-----|-----|--------|---|--------|---|-----|-----|------------------|
| 핀 배열* <mark>주1)</mark> | 신호명 | 핀번호 |        |   | 게이글 접목 |   | 핀번호 | 신호명 | 핀 배열* <b>주1)</b> |
|                        | RDA | 1   |        | • |        |   | 1   | RX– |                  |
| 1 5                    |     | 2   |        |   |        |   | 2   | RX+ |                  |
|                        |     | 3   |        |   |        |   | 3   | SH  |                  |
|                        | RDB | 4   | •      |   |        | │ | 4   | RXR | 통신 케이블 커넥터       |
| 통신 케이블 커넥터             |     | 5   | •      |   |        |   | 5   | TXR | 전면 기준,           |
| 전면 기준,                 | SDA | 6   |        |   |        | _ | 6   | TX– | MR–8 (Plug)      |
| D-SUB 9 Pin            |     | 7   |        |   |        |   | 7   | TX+ |                  |
| male(수, 볼록)            |     | 8   |        |   |        |   | 8   | N/C |                  |
|                        | SDB | 9   |        | _ |        |   |     |     |                  |
|                        |     |     |        |   |        |   |     |     |                  |

\*주1) 핀 배열은 케이블 접속 커넥터의 접속면에서 본 것 입니다.

| (B) XTOP (             | (B) XTOP COM 2 포트(15핀) |     |             |       |     |                        |  |  |  |
|------------------------|------------------------|-----|-------------|-------|-----|------------------------|--|--|--|
| XTOP                   | COM2                   |     | 과이브 저소      | 외부 장치 |     |                        |  |  |  |
| 핀 배열* <mark>주1)</mark> | 신호명                    | 핀번호 | 게이들 접속      | 핀번호   | 신호명 | 핀 배열* <mark>주1)</mark> |  |  |  |
|                        | -                      | 1   | •           | 1     | RX– |                        |  |  |  |
| <b>1 8</b> (생략)        | 략)                     | •   | 2           | RX+   |     |                        |  |  |  |
|                        |                        |     |             | 3     | SH  |                        |  |  |  |
| 9 15                   | -                      | 10  | •           | 4     | RXR | 통신 케이블 커넥터             |  |  |  |
| 통신 케이블 커넥터             | RDA                    | 11  |             | 5     | TXR | 전면 기준,                 |  |  |  |
| 전면 기준,                 | RDB                    | 12  |             | 6     | TX– | MR–8 (Plug)            |  |  |  |
| D-SUB 15 Pin           | SDA                    | 13  |             | 7     | TX+ |                        |  |  |  |
| male(수, 볼록)            | SDB                    | 14  | <b>⊢_</b> • | 8     | N/C |                        |  |  |  |
|                        | SG                     | 15  |             |       |     |                        |  |  |  |

\*주1) 핀 배열은 케이블 접속 커넥터의 접속면에서 본 것 입니다.

#### (C) ATOP COM 2 포트 ( 터미널 블록 5 pin ) XTOP COM2 외부 장치 케이블 접속 핀 배열\***주1)** 핀번호 신호명 신호명 핀 배열\***주1)** RDA 1 RX-RDB 2 RX+ — RS-422 — SH SDA 3 SDB 4 RXR RDA RDB SDA SDB SG 통신 케이블 커넥터 FG TXR $\otimes$ SG 5 전면 기준, TX– MR-8 (Plug) 6 통신 케이블 커넥터 전면 기준 7 TX+ 터미널 블록 5 Pin 8 N/C

\*주1) 핀 배열은 케이블 접속 커넥터의 접속면에서 본 것 입니다

■ 1:N 연결 - 1:1연결을 참고하여 아래의 방식으로 연결 하십시오.

| TOP | 기이브 저소기 시호 바하 | 외부 장치                           | 레이브 저소가 시중 바하 | 외부 장치 |
|-----|---------------|---------------------------------|---------------|-------|
| 신호명 | 게이들 접속과 신오 영양 | 게이들 접속과 신오 영양 신호명 게이들 접속과 신오 영양 |               | 신호명   |
| RDA |               | SDA                             |               | · SDA |
| RDB |               | SDB                             |               | SDB   |
| SDA |               | RDA                             |               | RDA   |
| SDB |               | RDB                             |               | RDB   |
| SG  |               | SG                              | ]             | · SG  |

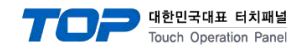

### 5.4 케이블 표 4

#### ■ 1:1 연결

(A) XTOP COM 2 포트(9핀)

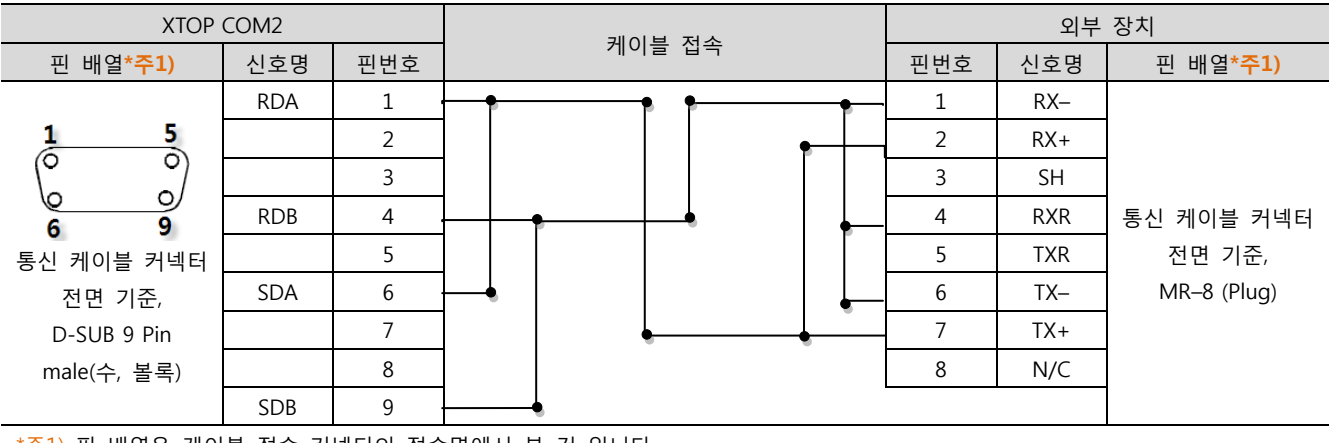

\*주1) 핀 배열은 케이블 접속 커넥터의 접속면에서 본 것 입니다.

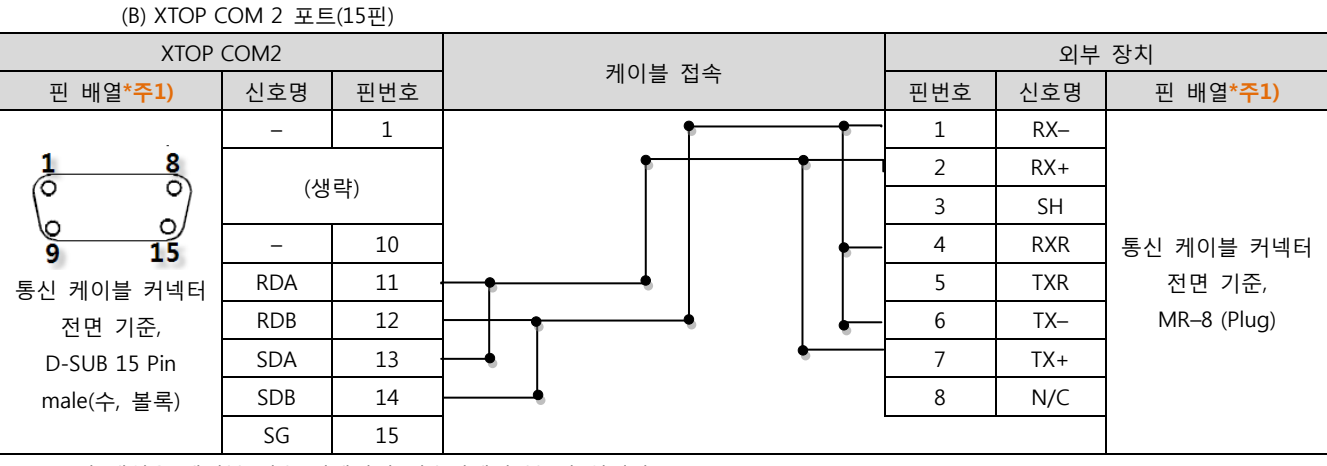

\*주1) 핀 배열은 케이블 접속 커넥터의 접속면에서 본 것 입니다.

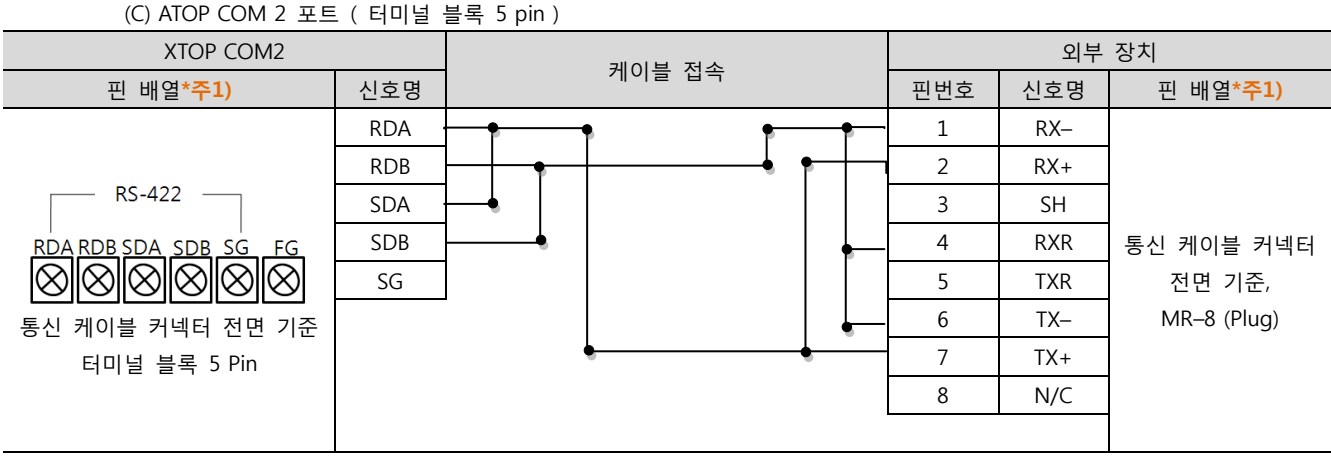

\*주1) 핀 배열은 케이블 접속 커넥터의 접속면에서 본 것 입니다

■ 1:N 연결 - 1:1연결을 참고하여 아래의 방식으로 연결 하십시오.

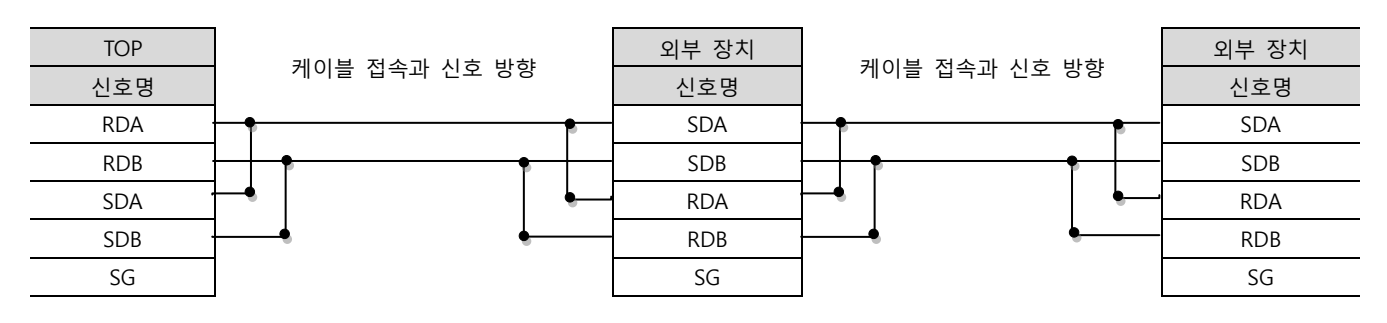

XDesignerPlus 외부 장치 접속 매뉴얼

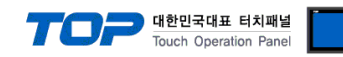

#### 5.5 케이블 표 5

#### ■ 1:1 연결

(A) XTOP COM 2 포트(9핀) **XTOP COM2** 외부 장치 케이블 접속 핀 배열\***주1)** 신호명 핀번호 핀번호 신호명 핀 배열\***주1)** CD 1 1 TXD 5 0 1 RD 2 3 RXD 6 SD 3 6 CTS 0, 0 DTR 4 12 RTS 통신 케이블 커넥터 9 6 SG 5 14 GND 전면 기준, 통신 케이블 커넥터 MR-8 (Plug) DSR 6 전면 기준, 7 RTS D-SUB 9 Pin CTS 8 male(수, 볼록) 9

\*주1) 핀 배열은 케이블 접속 커넥터의 접속면에서 본 것 입니다.

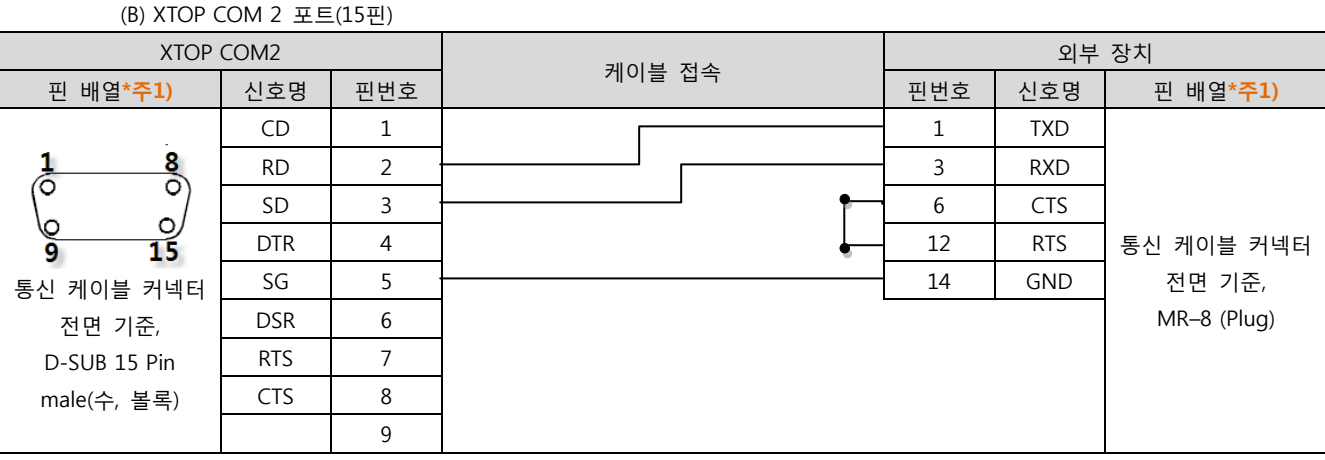

\*주1) 핀 배열은 케이블 접속 커넥터의 접속면에서 본 것 입니다.

#### (C) XTOP/ATOP COM 1 포트 (6핀)

| XTOP/ATOP COM 1 포트     |     | Ē   | 레이브 저소                             | 외부 장치 |     |                  |  |  |
|------------------------|-----|-----|------------------------------------|-------|-----|------------------|--|--|
| 핀 배열* <mark>주1)</mark> | 신호명 | 핀번호 | 게이들 접속                             | 핀번호   | 신호명 | 핀 배열* <b>주1)</b> |  |  |
| 6 4 2                  |     | 1   | •                                  | 1     | TXD |                  |  |  |
| o X                    | RD  | 2   | <b>├</b> ─── <b>↓</b> <del>•</del> | 3     | RXD |                  |  |  |
|                        | SG  | 3   | • •                                | 6     | CTS |                  |  |  |
|                        |     | 4   |                                    | 12    | RTS | 통신 케이블 커넥터       |  |  |
|                        |     | 5   | •                                  | 14    | GND | 전면 기준,           |  |  |
| 통신 케이블 커넥터             | SD  | 6   | •                                  |       |     | MR–8 (Plug)      |  |  |
| 전면 기준,                 |     |     |                                    |       |     |                  |  |  |
| D-SUB 6 Pin            |     |     |                                    |       |     |                  |  |  |
| male(수, 볼록)            |     |     |                                    |       |     |                  |  |  |

\*주1) 핀 배열은 케이블 접속 커넥터의 접속면에서 본 것 입니다.

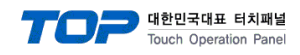

### 5.6 케이블 표 6

#### ■ 1:1 연결

(A) XTOP COM 2 포트(9핀)

| XTOP COM2              |     |     | 기이브 저소 | 외부 장치 |     |                        |  |
|------------------------|-----|-----|--------|-------|-----|------------------------|--|
| 핀 배열* <mark>주1)</mark> | 신호명 | 핀번호 | 게이글 접속 | 핀번호   | 신호명 | 핀 배열* <mark>주1)</mark> |  |
|                        | RDA | 1   |        | - 1   | TX+ |                        |  |
| 1 5                    |     | 2   | •      | 2     | TX– |                        |  |
|                        | 3   |     | 3      | RX+   |     |                        |  |
| 6 9                    | RDB | 4   |        | - 4   | RX– | 통신 케이블 커넥터             |  |
| 통신 케이블 커넥터             |     | 5   |        | 7     | RXR | 전면 기준,                 |  |
| 전면 기준,                 | SDA | 6   |        | 11    | TXR | MR–14 (Plug)           |  |
| D-SUB 9 Pin            |     | 7   |        | 14    | GND |                        |  |
| male(수, 볼록)            |     | 8   |        |       |     |                        |  |
|                        | SDB | 9   |        |       |     |                        |  |

\*주1) 핀 배열은 케이블 접속 커넥터의 접속면에서 본 것 입니다.

#### (B) XTOP COM 2 포트(15핀) XTOP COM2 외부 장치 케이블 접속 핀 배열\*<mark>주1)</mark> 신호명 핀번호 핀번호 신호명 핀 배열\***주1)** \_ 1 TX+ 1 1 8 (생략) 2 TX– RX+ 3 0 0 10 4 RX– \_ 통신 케이블 커넥터 15 9 7 11 RXR RDA 전면 기준, 통신 케이블 커넥터 12 MR-14 (Plug) RDB 11 TXR 전면 기준, SDA 13 14 GND D-SUB 15 Pin SDB 14 male(수, 볼록) SG 15

\*주1) 핀 배열은 케이블 접속 커넥터의 접속면에서 본 것 입니다.

#### (C) ATOP COM 2 포트 ( 터미널 블록 5 pin )

| XTOP COM2                                         |                  | 레이브 저소 | 외부 장치 |     |                  |  |
|---------------------------------------------------|------------------|--------|-------|-----|------------------|--|
| 핀 배열* <mark>주1)</mark>                            | 신호명              | 게이들 접속 | 핀번호   | 신호명 | 핀 배열* <b>주1)</b> |  |
|                                                   | RDA <sup>·</sup> |        | 1     | TX+ |                  |  |
|                                                   | RDB              | •      | 2     | TX– |                  |  |
| RS-422                                            | SDA ·            |        | · 3   | RX+ |                  |  |
| RDA RDB SDA SDB SG FG                             | SDB ·            |        | 4     | RX– | 통신 케이블 커넥터       |  |
| $\otimes \otimes \otimes \otimes \otimes \otimes$ | SG               | │      | - 7   | RXR | 전면 기준,           |  |
| 통신 케이블 커넥터 전면 기준                                  |                  | •      | - 11  | TXR | MR–14 (Plug)     |  |
| 티미널 블록 5 Pin                                      |                  |        | 14    | GND |                  |  |
|                                                   |                  |        |       |     |                  |  |

\*주1) 핀 배열은 케이블 접속 커넥터의 접속면에서 본 것 입니다

■ 1:N 연결 - 1:1연결을 참고하여 아래의 방식으로 연결 하십시오.

| TOP | 케이티 저스키 시축 비하 | 외부 장치 | 기신티 저스키 시속 비하 | 외부 장치 |
|-----|---------------|-------|---------------|-------|
| 신호명 | 게이를 접목과 신호 당양 | 신호명   | 게이를 접속과 신호 당양 | 신호명   |
| RDA |               | SDA   |               | SDA   |
| RDB |               | SDB   |               | SDB   |
| SDA |               | RDA   |               | RDA   |
| SDB |               | RDB   |               | RDB   |
| SG  |               | SG    |               | SG    |

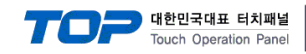

### 5.7 케이블 표 7

#### ■ 1:1 연결

(A) XTOP COM 2 포트(9핀)

| XTOP COM2              |     |     | 기이브 지스   |            | 외부 장치 |     |                  |  |
|------------------------|-----|-----|----------|------------|-------|-----|------------------|--|
| 핀 배열* <mark>주1)</mark> | 신호명 | 핀번호 |          | 게이를 접목     | 핀번호   | 신호명 | 핀 배열* <b>주1)</b> |  |
|                        | RDA | 1   |          |            | - 1   | TX+ |                  |  |
| 1 5                    |     | 2   |          | P          | 2     | TX– |                  |  |
|                        |     | 3   |          |            | 3     | RX+ |                  |  |
| 6 9                    | RDB | 4   | ]        | - <b>e</b> | 4     | RX– | 통신 케이블 커넥터       |  |
| 통신 케이블 커넥터             |     | 5   |          |            | 6     | RX– | 전면 기준,           |  |
| 전면 기준,                 | SDA | 6   | <b>—</b> | •          | 8     | TX+ | MR–14 (Plug)     |  |
| D-SUB 9 Pin            |     | 7   |          | •          | 9     | TX– |                  |  |
| male(수, 볼록)            |     | 8   | ]        |            | 10    | RX+ |                  |  |
|                        | SDB | 9   |          | -          | 14    | GND |                  |  |

\*주1) 핀 배열은 케이블 접속 커넥터의 접속면에서 본 것 입니다.

| (B) XTOP (                                             | (B) XTOP COM 2 포트(15핀) |     |                                       |     |     |                  |  |  |  |
|--------------------------------------------------------|------------------------|-----|---------------------------------------|-----|-----|------------------|--|--|--|
| XTOP                                                   | COM2                   |     | 게이브 저스                                |     | 외부  | 장치               |  |  |  |
| 핀 배열* <b>주1)</b>                                       | 신호명                    | 핀번호 | 게이들 접속                                | 핀번호 | 신호명 | 핀 배열* <b>주1)</b> |  |  |  |
|                                                        | -                      | 1   | •                                     | 1   | TX+ |                  |  |  |  |
| <b>1 8</b><br>(신 · · · · · · · · · · · · · · · · · · · | 31)                    | •   | 2                                     | TX– |     |                  |  |  |  |
|                                                        | (생                     | 댝)  | • • • • • • • • • • • • • • • • • • • | 3   | RX+ |                  |  |  |  |
| 9 15                                                   | -                      | 10  | •                                     | 4   | RX– | 통신 케이블 커넥터       |  |  |  |
| -<br>통신 케이블 커넥터                                        | RDA                    | 11  | <b>⊢</b> •                            | 6   | RX– | 전면 기준,           |  |  |  |
| 전면 기준,                                                 | RDB                    | 12  | ┝┼┥╺┝┼╴                               | 8   | TX+ | MR–14 (Plug)     |  |  |  |
| D-SUB 15 Pin                                           | SDA                    | 13  | <u>⊢</u> •   •                        | 9   | TX– |                  |  |  |  |
| male(수, 볼록)                                            | SDB                    | 14  | <b>└──</b> ◆                          | 10  | RX+ |                  |  |  |  |
|                                                        | SG                     | 15  |                                       | 14  | GND |                  |  |  |  |

\*주1) 핀 배열은 케이블 접속 커넥터의 접속면에서 본 것 입니다.

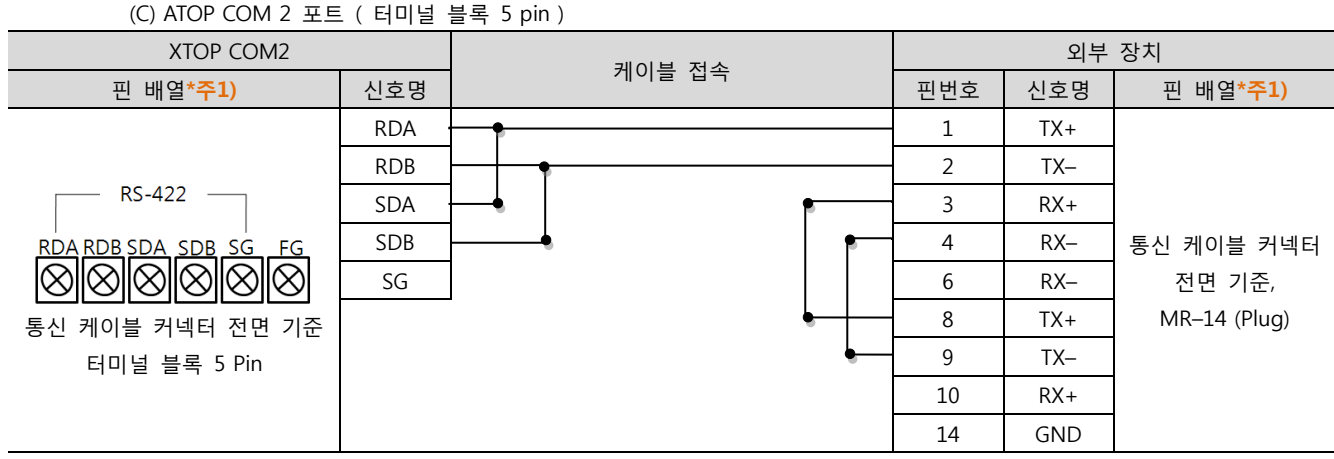

\*주1) 핀 배열은 케이블 접속 커넥터의 접속면에서 본 것 입니다

#### TOP 외부 장치 외부 장치 케이블 접속과 신호 방향 케이블 접속과 신호 방향 신호명 신호명 신호명 RDA 1 TX+ 1 TX+ RDB TX-TX– 2 2 SDA 6 RX-6 RX-SDB 10 RX+ 10 RX+ SG 14 14 GND GND (필독) **1:N** 연결 시 종단 기기의 경우 14핀 중 (1), (2) 사항의 핀 배열을 쇼트 시켜 주십시오. (1) 4-7-9 (2) 3-8

#### ■ 1:N 연결 - 1:1연결을 참고하여 아래의 방식으로 연결 하십시오.

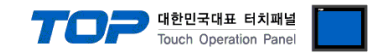

### 6. 지원 어드레스

#### TOP에서 사용 가능한 디바이스는 아래와 같습니다.

CPU 모듈 시리즈/타입에 따라 디바이스 범위(어드레스) 차이가 있을 수 있습니다. TOP 시리즈는 외부 장치 시리즈가 사용하는 최대 어드레스 범위를 지원합니다. 사용하고자 하는 장치가 지원하는 어드레스 범위를 벗어 나지 않도록 각 CPU 모듈 사용자 매뉴얼을 참조/주의 하십시오.

| Device         | Bit Address         | Word Address      | 32bit | Remarks |
|----------------|---------------------|-------------------|-------|---------|
| I/O Register   | IB000000 – IB65535F | IW00000 – IW65535 | L/H   |         |
| Data Registers | MB000000 – MB65535F | MW00000 – MW65535 |       |         |